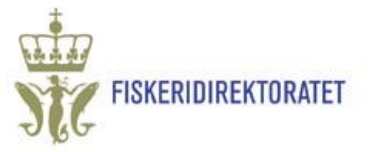

# Veileder for utfylling av driftsplansøknad i Altinn

# Side 1 Innledning

Årstall fylles ut automatisk Årstall fylles inn automatisk, og skifter den 1. september hvert år. Du kan endre årstallene selv dersom de er feil (gjelder spesielt ved korrigering av tidligere innsendt plan hvis du gjør endringer etter 01.0.)

### Region

Velg region søknaden skal sendes til.

#### Ny eller endret plan

Ny plan = den første søknaden for denne driftsplanperioden. Endret plan = en endring i en tidligere innsendt søknad for denne driftsplanperioden.

## Selskapet som sender driftsplansøknad

Legg inn organisasjonsnummeret til selskapet du søk Trykk på knappen "Hent fra register". Resten av felter ut automatisk, men adressefeltene kan overskrives av dersom de er feil.

Kontaktinformasjon til avsender Legg inn e-postad telefonnummer som Fiskeridirektoratet kan nå deg på vi har spørsmål til driftsplansøknaden.

| Oversikt - skjema o                                     | og vedlegg                 | Hovudskjema                                                                                                  |                             |                             |                 |                                                 |                  |
|---------------------------------------------------------|----------------------------|----------------------------------------------------------------------------------------------------|-----------------------------|-----------------------------|-----------------|-------------------------------------------------|------------------|
| Skjema: FD-0006                                         | Driftsplan                 | er for akvakulturanlegg i sjøvann                                                                            |                             |                             |                 |                                                 |                  |
| Vel side i skjemae<br>ved å klikke på<br>sidenamn under | t<br>Drift<br>Søkr<br>01.1 | <b>tsplansøknad</b><br>nad om godkjenning av driftsplan for a<br>0. hvert år (jf. Akvakulturdriftsforskrifte | kvakulturan<br>en § 40, fen | legg i sjøvan<br>nte ledd). | n. Frist        | FISKERIDIRE                                     | KTORATET         |
| Innledning                                              | > For lo                   | okaliteter med samdrift, så omfatter de                                                                      | enne søkna                  | den alle sels               | kaper som «     | er registrert i samdrif                         | ten.             |
| Driftsplan<br>Send inn                                  | <b>Innl</b> e<br>Årsta     | <b>edning</b><br>Ill søknaden gjelder for, og regionen so                                                    | om lokalitet                | en(e) hører i               | nn under.       |                                                 |                  |
|                                                         | Søl                        | knaden gjelder i årene                                                                                       | ?                           | 2014                        | og 2015         | 5                                               |                  |
|                                                         | Søl                        | knaden gjelder Fiskeridirektoratets regi                                                                     | ion ?                       | vest                        |                 | -                                               |                  |
|                                                         | Er (<br>inn                | dette en ny plan eller endring på en tid<br>sendt plan?                                                      | ligere <mark>?</mark>       | 🚫 Ny plan                   | D Endri<br>plan | ng av en tidligere inn<br>for denne driftsplanp | sendt<br>erioden |
| ha an lan far                                           | Søk<br>Leg<br>Or           | e <b>rs selskapsinformasjon</b><br>g inn organisasjonsnummer, 9 siffer (<br>ganisasjonsnummer                | uten mellor<br>?            | 9712034                     | 20              | Hent fra register                               |                  |
| u søker for.<br>I feltene fylles                        | Se                         | elskapsnavn                                                                                                  | ?                           | FISKERI                     | IREKTORA        | TET                                             |                  |
| ves av deg                                              | Ga                         | ateadresse                                                                                                   |                             | Postboks                    | 2009            |                                                 |                  |
|                                                         | Po                         | ostnummer                                                                                                    |                             | 5817                        |                 |                                                 |                  |
|                                                         | Po                         | oststed                                                                                                    |                             | BERGEN                      |                 |                                                 |                  |
| ostadresse og<br>leg på dersom                          | Innsender<br>Legg inn k    | ontaktinformasjon, slik at Fiskeridi                                                                         | rektoratet                  | lettere kan                 | ta kontakt      |                                                 |                  |
|                                                         | Navn                       |                                                                                                    | 2                           | HELEN FØLS                  | STAD            |                                                 |                  |
|                                                         | E-postad                   | resse                                                                                                    | ?                           | helen@epo:                  | st.no           |                                                 |                  |
|                                                         | Telefonn                   | ummer                                                                                                    | ?                           | 98765432                    | Åtte            | siffer uten mellom                              | rom              |
|                                                         |                            |                                                                                                    |                             |                             |                 |                                                 |                  |

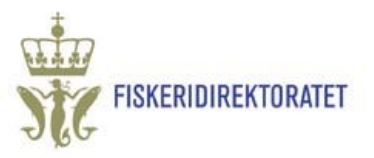

?

vest

🛞 Nei

🔊 Nei

Fiskeridirektoratets region

# Side 2 Driftsplan

#### Informasjon om lokaliteten

Velg lokalitet fra nedtrekksliste. Listen viser alle godkjente lokaliteter for selskapet du rapporterer for, og er sortert på den regionen driftsplanen gjelder for. Alle godkjente lokaliteter må føres opp i søknaden. Lokalitetsnavn hentes automatisk fra Fiskeridirektoratets akvakulturregister.

Legg inn antall produksjonsenheter (merder) på lokaliteten. Dersom antallet fisk i utsett overstiger 200 000 pr. merd, vil du få et varsel om dette. Du kan likevel

sende inn skjemaet, men vi ber om at du bruker kommentarfeltet på side 3 til å forklare hvorfor utsettet er større enn det forskriften tillater.

Oppgi om det er samdrift eller samlokalisering med andre på lokaliteten. I følge forskriften kan man ikke ha samdrift og samlokalisering på samme lokalitet. Du kan sende inn skjema selv om en lokalitet har både samdrift og samlokalisering, men du vil få et varsel, og bli bedt om å kommentere dette i kommentarfeltet på side 3. Dersom man har samdrift, skal ett av selskapene i samdriften levere inn én felles driftsplan for lokaliteten. Begge selskap er solidarisk ansvarlig for søknad om driftsplan (jf. § 49 i Akvakulturdriftsforskriften).

Selskap

Lok.nr.

Antall godkje

Samdrift og

Har lokalitete

Har lokalitete

?

11496

11499

11562

11566

11611 11649

11651

### Brakklegging og miljøundersøkelser

Legg inn brakkleggingsperiode(r) på lokaliteten. Legg inn tidspunkt for miljøundersøkelser på lokaliteten.

### Informasjon om fisk på lokaliteten pr. 01.01.

Dersom lokaliteten ikke er brakklagt pr. 01.01. i startåret for driftsplanen, vil du bli bedt om å fylle inn info om fisken som står i anlegget ved inngangen til driftsplanperioden.

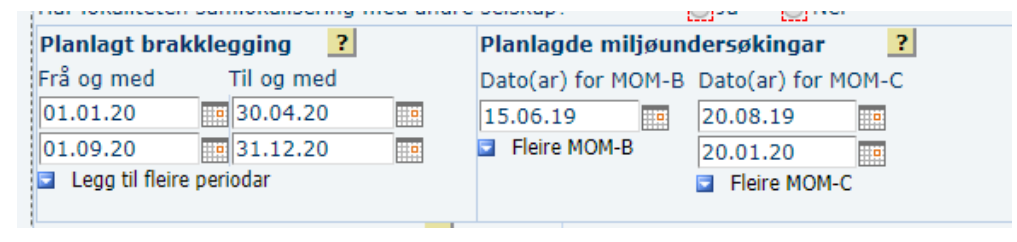

-

Lokalitetsnavn

ed andre selskap?

ring med andre selskap?

nsenheter (merder) på lokaliteten

g med andre selskap på lokaliteten

Dersom denne fisken skal flyttes, legger du inn antall, dato og lok.nr. fisken flyttes til. Dersom fisken skal flyttes til et annet org.nummer (selskap), legger du

inn org.nummer for selskapet som mottar fisken. NB! Du trenger ikke legge inn flytting som et utsett på den lokaliteten du flytter til, dersom fisken flyttes mellom to lokaliteter innen samme driftsplansøknad. Det holder at info om flytting oppgis på den lokaliteten fisken flyttes fra.

| Fisk i anlegget pr. 01 | .01.      | ?         | Fyll ut ders<br>flyttast | som denne fis     | ken   | skal ?                |                                                                |
|------------------------|-----------|-----------|--------------------------|-------------------|-------|-----------------------|----------------------------------------------------------------|
| Fiskeart               | Årsklasse | Ca. antal | Antal                    | Flyttedato        |       | Til lok.nr.           | Org.nummer (dersom fisken vert flytta til lokalitet hos eit an |
| Laks •                 | 2018      | 150 000   | 50 000                   | 31.12.19          |       | 13562                 |                                                                |
|                        |           |           | Sett inn fl              | ytting av denne f | isken | til fleire lokaliteta | ar                                                             |
| Berggylt (oppdrett)    |           | 50 000    | 50 000                   | 31.12.19          |       |                       |                                                                |
| I Logo til art         |           |           | Sett inn fl              | ytting av denne f | isken | til fleire lokaliteta | ar                                                             |

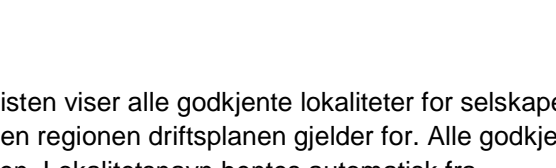

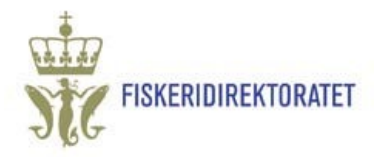

# Utsett av matfisk på lokaliteten

Legg inn informasjon om utsett på lokaliteten. Dersom utsettet går over tid, ber vi om at du legger inn sluttdato for utsettet også («Stopp»).

Alle tillatelser som er knyttet til den lokaliteten du rapporterer for hentes automatisk fra akvakulturregisteret. Du må svare på om om alle tillatelsene skal brukes.

Dersom ikke alle tillatelser skal brukes, kan du \_\_\_\_\_\_s fjerne de tillatelsene som ikke brukes i utsettet.

#### Utsett av rensefisk på lokaliteten

Skal alle løyve brukast i ? Fyll ut dersom denne fisken skal flyttast ? Fiskeart Årsklasse Antal Startdato og ev. stoppdato for utsett utsettet? 2018 Laks 300 000 Start 01.05.19 💿 Ja Nei Antal Flyttedato Til lok.nr. Org.nummer 0 selskap) H AV0021, H AV0011, H AV0 Stopp Sett inn flytting Berggylt (villfanga) 20 000 Start 01.05.19 Antal Flyttedato Til lok.nr. Org.nummer . 🔵 Ja Nei selskap) Rediger lista slik at den Stopp stemmer med utsettet 20 000 12345 31.08.20 Løyve som skal brukast: Sett inn flytung H AV0011, H AV0014, H AV0 Sett inn ar

Legg inn informasjon om én og én art. Her er det viktig å velge villfanget eller oppdrettet art. Bruk datofeltet «Flyttedato» for å angi hvor lenge fisken står på lokaliteten. Med flytting mener vi at fisken veblir fjernet fr lokaliteten uavhengig av om den blir tatt ut for destruksjon eller flyttet til en annen plass/lokalitet for videre oppbevaring. Dersom det ikke er angitt en flyttedato for fisken, antar vi at rensefisken står videre på lokaliteten i brakkleggingsperioden.

Informasjon om utsett ?

#### Flytting av matfisk

Dersom den fisken som settes ut skal flyttes i driftsplanperioden, legger du inn antall, dato og lok.nr. fisken flyttes til. Dersom fisken skal flyttes til et annet org.nummer (selskap), legger du inn org.nummer for selskapet som mottar fisken.

NB! Du trenger ikke legge inn flytting som et utsett på den lokaliteten du flytter til, dersom fisken flyttes mellom to lokaliteter innen samme driftsplansøknad. Det holder at info om flytting oppgis på den lokaliteten fisken flyttes fra.

| Informasjon om utset | t ?       |         |           |                          |   |                            |           |                   |               |              |               |            |
|----------------------|-----------|---------|-----------|--------------------------|---|----------------------------|-----------|-------------------|---------------|--------------|---------------|------------|
| Fiskeart             | Årsklasse | Antal   | Startdate | o og ev.<br>o for utsett | ? | Skal alle løy<br>utsettet? | ve brukas | ti <mark>?</mark> | Fyll ut derso | om denne fis | ken skal flyt | tast ?     |
| Laks 🔻               | 2018      | 300 000 | Start     | 01.05.19                 |   | ) Ja                       | 🔘 Nei     |                   | Antal         | Flyttedato   | Til lok.nr.   | Org.nummer |
|                      |           |         | Stopp     |                          |   | H AV0021,                  | H AV0011  | , H AV0           | 100 000       | 01.10.19     | 12345         | Seiskapy   |

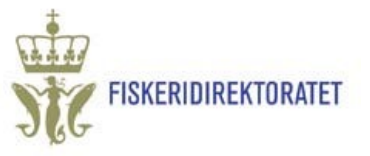

Årsklasse Antal

Informasjon om utsett Fiskeart Årskl

Sett inn ny art Legg til lokalitet

-

Velg ...

#### Legge til ny lokalitet

Alle godkjente lokaliteter i én region skal føres opp i samme driftsplan, også lokaliteter som ikke er i bruk. Bruk knappen "Legg til lokalitet" for å legge til flere lokaliteter i samme skjema.

#### Vise/skjule en lokalitet

Vi har lagt inn en funksjon for å lukke de lokalitetene du er ferdig med, for at utfyllingen skal bli mer oversiktlig. Bruk knappene oppe til høyre i skjemaet for å vise og skjule lokaliteten. NB! Ingen informasjon forsvinner fra skjemaet selv om feltene er skjult.

| Selskap FI     | SKERIDIREKTOP     | RATET                     | Fiskeridirektoratets regio | vest                    |
|----------------|-------------------|---------------------------|----------------------------|-------------------------|
| Lok.nr.        | 2 12345           | Lokalitetsnavn Vestv      | ka                         | + Vis/skjul lokaliteten |
| Antall godkjen | ite produksjonsen | heter (merder) på lokalit | eten ? 8                   |                         |
| Lok.nr.        | 23456             | Lokalitetsnavn Østvik     | a                          | + Vis/skjul lokaliteten |
| Antall godkjen | ite produksjonsen | heter (merder) på lokalit | eten <u>?</u> 10           |                         |
| Lok.nr.        | <b>?</b> 34567    | Lokalitetsnavn Nordv      | ika                        | + Vis/skjul lokaliteten |
| Antall godkjen | ite produksjonsen | heter (merder) på lokali  | eten <u>?</u> 6            |                         |
| Lok.nr.        | <b>2</b> 45678    | Lokalitetsnavn Sørvi      | a                          | + Vis/skjul lokaliteten |
| Antall godkjen | ite produksjonsen | heter (merder) på lokali  | eten ? 10                  | _                       |

#### Side 3, Landbaser, endringer i søknad og kommentarfelt

#### Landbaser

Mattilsynet ønsker informasjon om hvilke landbaser som ev. betjener lokalitetene.

Her kan du legge inn flere landbaser og lokaliteter. Velg lokaliteter fra nedtrekksliste. Listen viser alle selskapets lokaliteter i den regionen driftsplanen gjelder for.

| Er noen av lokalitetene          | ise? 🍥 Ja | 🔘 Nei |  |
|----------------------------------|-----------|-------|--|
| Landbasenavn eller<br>org.nummer | Lok.nr.   |       |  |
| landbase1                        | 11496 💌   | ]     |  |
|                                  | -         | ]     |  |
|                                  | 11496     |       |  |
|                                  | 11499     |       |  |
| Sett inn flere landb             | 11562     |       |  |

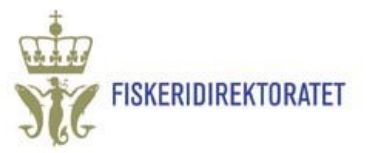

#### Markere endrede lokaliteter

Dersom du har oppgitt på side 1 at dette er en endring av en tidligere innsendt søknad for denne driftsplanperioden, vil du på side 3 automatisk få en opplisting av alle lokalitetene i søknaden.

Her ber vi om at du krysser av for ja/nei for om lokalitetene er endret i denne søknaden, sammenlignet med tidligere innsendt søknad.

# Kommentar og/eller opplysninger om hvilke endringer som er gjort i søknaden

På siste side kan du legge inn en kommentar til oss dersom det er opplysninger som ikke blir fanget opp av søknaden.

Dersom du har oppgitt at dette er en endring av en tidligere innsendt søknad, vil du bli bedt om å bruke kommentarfeltet til å kort forklare hvilke endringer som er gjort i søknaden.

Dersom antall fisk i utsett overstiger 200 000 pr. merd vil du bli bedt om å forklare dette i kommentarfeltet.

| Lok.nr. | Lokalitetsnavn | Er driftspla | an for lokaliteten endret i denne søknaden? |
|---------|----------------|--------------|---------------------------------------------|
| 12345   | Vestvika       | C Ja         | C Nei                                       |
| 23456   | Østvika        | C Ja         | C Nei                                       |
| 34567   | Nordvika       | C Ja         | O Nei                                       |
| 45678   | Sørvika        | C Ja         | C Nei                                       |

Kommentar / opplysninger om endringer

Fylles ut dersom det er opplysninger som ikke fanges opp av skjema.

Her kan du skrive inntil 1500 tegn. Du kan også laste opp vedlegg i søknaden. Vedlegg kan lastes opp ved å gå inn på fanen "Oversikt skjema og vedlegg" oppe til venstre på denne siden.

Dette er en test på innsending av driftsplanskjema.

#### Legge til vedlegg

Dersom du har behov for å sende inn vedlegg til søknaden, gjøres dette på fanen "Oversikt – skjema og vedlegg" som ligger oppe til venstre. Du kan også laste opp vedlegg fra den siden du kommer inn på når du har klikket på "Videre til innsending"

Videre til innsending

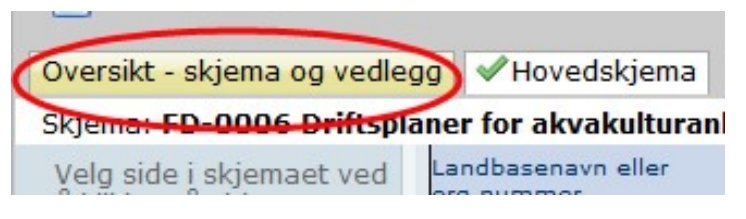

?

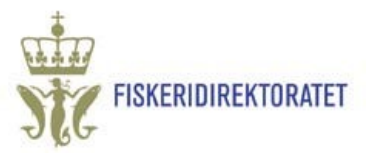

# Endringer lagres automatisk

Alle data du legger inn i driftsplanen lagres automatisk. Du kan derfor fylle ut planen i flere omganger før du sender den inn til Fiskeridirektoratet. Alle planer som er under arbeid (dvs. som ikke er sendt inn), finner du under fanen "Innboks".

For å fortsette arbeidet med en plan, klikker du på lenken på den planen du vil arbeide med:

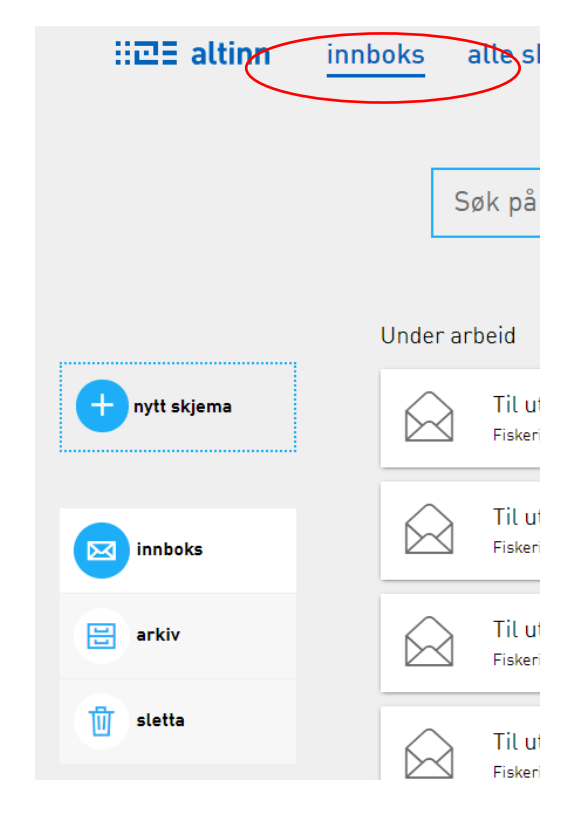

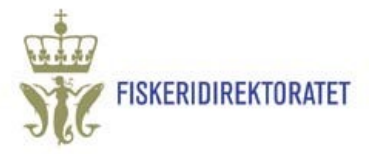

## Endre tidligere innsendt plan

Dersom du har behov for å gjøre endringer i en tidligere innsendt plan, kan du kopiere forrige innsendte plan, gjøre de nødvendige endringer, og sende inn planen på nytt.

#### Slik gjør du:

- 1. Finn søknaden du vil endre på. Du kan søke i «Arkin» i «Innboks» for å finne søknaden.
- 2. Klikk på lenken «Lag ny kopi»

Velg alltid "Fortsett med nytt eksemplar av skjema/tjeneste" dersom spørsmålet om dette kommer opp:

.

| typen til behandling i Min meld | ingsboks. |
|---------------------------------|-----------|
| in meldingsboks                 |           |
|                                 |           |

Du får nå opp forrige innsendte plan, som kan korrigeres og sendes på nytt. Du vil bli bedt om å markere de lokalitetene som er endret i den nye planen.

| Avgrens treffa:                         |                                          |                       |                |                    |                | × Luki |
|-----------------------------------------|------------------------------------------|-----------------------|----------------|--------------------|----------------|--------|
| Søkjer i: 🔲 Innboks                     | Arkiv                                    | Sletta                |                |                    |                |        |
| 📀 Status                                |                                          |                       |                |                    |                |        |
| 😔 Periode                               |                                          |                       |                |                    |                |        |
| (Alle perioder)                         |                                          |                       |                |                    |                |        |
| Siste månad Siste 6 må   2009 2008 2007 | ader) Siste 12 månad<br>(2006) (2005) (2 | ser) (2018) (<br>004) | 2017) (2016) ( | 015) (2014) (2013) | 2012 (2011) (3 | (010)  |
| Vel periode Frå: 01                     | .09.2018                                 | Til: (                | 09.10.2018     |                    |                |        |
|                                         |                                          |                       |                |                    |                |        |